## INSTALL INSTRUCTIONS

The Install on box on the right lists the volume—hard drive, server or removable disk—selected for installing Captivate 4.6 Demo.

Disable any virus-protection programs before running the installer.

•

The Installation requires field displays the amount of space required to install Captivate 4.6 Demo.

•

The Available on volume field displays the amount of space available for installation in the selected volume.

Click the Drive button to select a different volume for installing Captivate 4.6 Demo. Each time the Drive button is clicked, a different, accessible volume is listed in the Install on box.

Click the Eject button to eject the removable disk currently listed in the Install on box as the volume for installing Captivate 4.6 Demo.

Click the Quit button to quit the installation process.

Click the Customize... button to display the Custom Installation dialog box. The items installed in the listed volume depend on selections made in the Custom Installation dialog box. As a default, all items are installed.

Click the Install button or press return to install Captivate 4.6 Demo in the volume listed in the Install on box